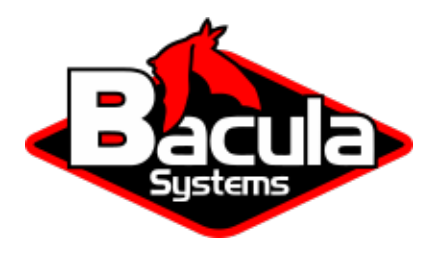

# **Hyper-V WMI Plugin**

**Bacula Systems Documentation** 

### Contents

| 1 | Нур  | er-V Plugins to Cover All Backup Needs                  | 2  |
|---|------|---------------------------------------------------------|----|
|   | 1.1  | Features summary                                        | 3  |
|   | 1.2  | Important notes                                         | 3  |
|   | 1.3  | Supported platforms                                     | 3  |
|   | 1.4  | Installation                                            | 3  |
|   | 1.5  | Important considerations regarding credentials settings | 6  |
|   | 1.6  | Job Configuration                                       | 9  |
|   | 1.7  | Examples                                                | 12 |
|   | 1.8  | Backup                                                  | 14 |
|   | 1.9  | Restore                                                 | 15 |
| 2 | Best | Practices                                               | 17 |
|   | 2.1  | Failover Cluster                                        | 18 |

### Contents

<br/><blockquote> <div><div class="admonition note"> Note You can download this article as a <a href="https://docs.baculasystems.com/pdf/bsys-hypervwmiplugin.pdf">PDF</a> </div> </blockquote>

Important: Remember to read the Best Practices chapter common for all of our hypervisor plugins.

- Hyper-V Plugins to Cover All Backup Needs
- Best Practices

## **1** Hyper-V Plugins to Cover All Backup Needs

Microsoft has created various technologies for backing up Hyper-V virtual machines. Thus, multiple Bacula Plugins have been designed to maximize the benefits of each solution.

Hyper-V is equipped with a VSS writer on all compatible versions of Windows Server. This VSS writer enables developers to utilize the existing VSS infrastructure for backing up virtual machines to Bacula using the Bacula Enterprise VSS Plugins. This technology is supported by the original **Bacula Hyper-V plugin**. Although it doesn't allow incremental and differential backups and other more granular VM-based options, it can still cover any Hyper-V version. Therefore, it is highly recommended for small standalone Hyper-V servers (single node, no Failover Cluster) and older Hyper-V versions that do not offer Virtual Disk Service or Hyper-V WMI API.

The Virtual Disk Service (VDS) is a service provided by Microsoft Windows that handles query and configuration tasks upon request from end users, scripts, and applications. This service is compatible with Windows Server 2003, Windows Vista, and newer versions. The **Hyper-V Winapi Plugin** utilizes this technology to backup and restore virtual machines. It supports incremental and differential backups, making it the recommended solution for more intricate Hyper-V servers, such as Failover Clusters with multiple nodes, where local disk space is a critical resource. Depending on the relocation of virtual machines within the Cluster, it may be necessary to migrate the backed-up VMs across specific nodes.

Starting in Windows 8 and Windows Server 2012, Hyper-V supports backup via the Hyper-V WMI API. This feature enables individual Guest VMs to be backed up separately and incrementally, offering a more scalable solution compared to using VSS in the host. The Bacula Enterprise **Hyper-V WMI Plugin** uses this technology for backup and restore to/from Bacula. It backups/restores VM in the recommended Microsoft format. By utilizing the Microsoft snapshot format from/to disk, it is essential to have sufficient disk space available for the process to proceed smoothly. In scenarios where disk space may be limited due to busy configurations, the Hyper-V Winapi Plugin can be utilized as an alternative solution.

Backups created using the **Hyper-V WMI Plugin**, **Hyper-V Winapi Plugin** and **Hyper-V Plugin** are not compatible with each other.

### **1.1 Features summary**

- Quiescing VSS-based applications can be achieved through VSS-based guest snapshots.
- Microsoft's RCT technology enables Full, Differential, and Incremental image-level backups for virtual machines.
- Complete virtual machine images can be restored effortlessly.

### 1.2 Important notes

- Backups made with the Hyper-V WMI plugin cannot be used with Virtual Full jobs. It is not recommended to mix these backup methods as it may result in difficulties when restoring jobs from Virtual Full backups.
- Single Item Restore is not supported.
- Linux virtual machines cannot be backed up live at Application Consistency level.
- The **Hyper-V WMI Plugin** requires Hyper-V Virtual Machines version 6.2 or above to manage Differential and Incremental backups.
- The restart command has limitations with plugins, as it initiates the Job from scratch rather than continuing it. Bacula determines whether a Job is restarted or continued, but using the restart command will result in a new Job.

### **1.3 Supported platforms**

This documentation presents solutions for **Bacula Enterprise** 16.0.0 and higher, and is not applicable to prior versions of Bacula.

This plugin supports Windows 8, Windows Server 2012 and later.

### 1.4 Installation

The Bacula File Daemon and the **Hyper-V WMI Plugin** need to be installed on the Hyper-V host server. The **Hyper-V WMI Plugin** Windows installer is the same as the **Hyper-V Winapi Plugin** installer.

You can choose to install one or the other from the Plugin tree.

It will deploy required components within the Bacula File Daemon plugins directory.

To configure the Bacula File Daemon, refer to the general Bacula installation documentation.

On the server side, the *Hyper-V PowerShell Module* needs to be enabled. On Windows Server or Hyper-V server 2012, 2016 and 2019, use Server Manager to install it. It should be located under Remote Server Administration Tools -> Role Administration Tools -> Hyper-V Management Tools and check Hyper-V Module for Windows PowerShell.

| 🌍 Bacula Systems(R) Enterprise                                   | Hyper-V Plugin                                                                   | _                                  |                            | ×      |
|------------------------------------------------------------------|----------------------------------------------------------------------------------|------------------------------------|----------------------------|--------|
|                                                                  | oose Components<br>noose which features of Bacula S<br>ugin you want to install. | ystems(R) 64 bit                   | t Hyper-V                  |        |
| Check the components you war<br>install. Click Next to continue. | it to install and uncheck the comp                                               | onents you don                     | 't want to                 |        |
| Select the type of install:                                      | Custom                                                                           |                                    |                            | $\sim$ |
| Or, select the optional<br>components you wish to<br>install:    | Plugin     Bacula Enterprise Hy     Bacula Enterprise Hy                         | yper-V WMI Plug<br>yper-V WinAPI P | <mark>jin</mark><br>Ilugin |        |
|                                                                  | Description                                                                      |                                    |                            |        |
| Space required: 634.0 KB                                         | Position your mouse over a con<br>description,                                   | nponent to see i                   | its                        |        |
| Nullsoft Install System v3.06.1-1 -                              |                                                                                  |                                    |                            |        |
|                                                                  | < Back                                                                           | Next >                             | Cano                       | :el    |

|                                                                                                    | TISPC / LOCALDISK  | (C:) > Program Files > Bacula     | > plugins                                             | v 0                                           | Search plugins          |  |
|----------------------------------------------------------------------------------------------------|--------------------|-----------------------------------|-------------------------------------------------------|-----------------------------------------------|-------------------------|--|
| <ul> <li>Quick access</li> <li>Desktop</li> <li>Downloads</li> <li>Documents</li> <li>Pictures</li> <li>plugins</li> <li>System32</li> <li>tmp</li> <li>This PC</li> <li>3D Objects</li> <li>Desktop</li> <li>Documents</li> <li>Occuments</li> <li>Deventoads</li> <li>Music</li> <li>Pictures</li> <li>tmp on stretch</li> <li>Videos</li> </ul> | * N<br>*<br>*<br>* | ame<br>yperv<br>hyperv-wmi-fd.dll | Date modified<br>10/15/2023 11:40<br>10/15/2023 11:40 | Type<br>Windows PowerS<br>Application extens. | Size<br>40 KB<br>869 KB |  |

| 📥 Add Roles and Features Wizard |                                                                                                  | - 🗆 X                                                        |
|---------------------------------|--------------------------------------------------------------------------------------------------|--------------------------------------------------------------|
| Select features                 | Select one or more featurer to install on the selected cenver                                    | DESTINATION SERVER<br>hvcl01-hv.supportlab.baculasystems.com |
| Before You Begin                | Select one of more reactines to install on the selected server.                                  |                                                              |
| Installation Type               | Features                                                                                         | Description                                                  |
| Server Selection                | P I INCODE Queung                                                                                | Hyper-V Module for Windows PowerShell                        |
| Server Roles                    | Multipath I/O                                                                                    | includes Windows PowerShell cmdlets for                      |
| Features                        | Network Load Balancing                                                                           | managing Hyper-V.                                            |
| Confirmation                    | Network Virtualization                                                                           |                                                              |
| Posults                         | Peer Name Resolution Protocol     Ouality Windows Audio Video Experience                         |                                                              |
| Nesuits                         | RAS Connection Manager Administration Kit (CMAK)                                                 |                                                              |
|                                 | Remote Assistance                                                                                |                                                              |
|                                 | Remote Differential Compression                                                                  |                                                              |
|                                 | Remote Server Administration Tools (5 of 43 installed)                                           |                                                              |
|                                 | Role Administration Tools (2 of 17 Installed)      Role Administration Tools (3 of 26 installed) |                                                              |
|                                 | AD DS and AD LDS Tools (1 of 4 installed)                                                        |                                                              |
|                                 | ▲ ✔ Hyper-V Management Tools (Installed)                                                         |                                                              |
|                                 | Hyper-V GUI Management Tools (Installed)                                                         |                                                              |
|                                 | Hyper-V Module for Windows PowerShell (Installed)                                                |                                                              |
|                                 | Windows Server Update Services Tools                                                             |                                                              |
|                                 | Active Directory Certificate Services Tools                                                      |                                                              |
|                                 | A saline Disester Bisker Massesser Consister Terris                                              |                                                              |
|                                 |                                                                                                  |                                                              |
|                                 | < Previous                                                                                       | Next > Install Cancel                                        |

Verify the correct installation of the FD and the **Hyper-V WMI Plugin** by running status client from beconsole or from BWeb.

```
*status client=w2019-hv01-fd
Connecting to Client w2019-hv01-fd at 172.22.22.50:9102
w2019-hv01-fd Version: 12.8.0 (06 April 2021) VSS Linux Cross-compile Win64
Daemon started 19-Jun-21 16:31. Jobs: run=23 running=2.
Microsoft Windows 2012 Standard Edition (build 9200), 64-bit
Priv 0x73f
Memory: WorkingSetSize: 34,168,832 QuotaPagedPoolUsage: 183,768 QuotaNonPagedPoolUsage:
\rightarrow 17,368 PagefileUsage:
43,687,936
APIs=OPT, ATP, LPV, CFA, CFW,
WUL, WMKD, GFAA, GFAW, GFAEA, GFAEW, SFAA, SFAW, BR, BW, SPSP,
WC2MB, MB2WC, FFFA, FFFW, FNFA, FNFW, SCDA, SCDW,
GCDA, GCDW, GVPNW, GVNFVMPW, LZO, EFS
Heap: heap=34,168,832 smbytes=39,489,074 max_bytes=69,259,353 bufs=395 max_bufs=396
Sizes: boffset_t=8 size_t=8 debug=10 trace=1 mode=0,2010 bwlimit=0kB/s
Crypto: fips=no crypto=OpenSSL
APIs: !GPFS
Plugin: alldrives-fd.dll(1.2) hyperv-wmi-fd.dll(0.1) winbmr-fd.dll(3.1.0)
```

Verify that hyperv-wmi-fd.dll is in the "Plugin" line (last line in the above example output).

In the case of a Failover Cluster configuration, the Bacula file deamon and the **Hyper-V WMI plugin** need to be installed on only one node.

### 1.5 Important considerations regarding credentials settings

**Important:** In order to access and backup the Hyper-V server, the delegation of the User credentials must be enabled and the Bacula file daemon must be logged as an authorized user within the Hyper-V server.

#### Enable delegation of user credentials on the Hyper-V server

• Run gpedit.msc (normally in C:\Windows\System32) on the Hyper-V server and look at the

following policy: Computer Configuration -> Administrative Templates -> System -> Credentials Delegation -> Allow Delegating Fresh Credentials.

| J Local Group Policy Editor                 |                                                       |                                                             |                | - 0     | × |
|---------------------------------------------|-------------------------------------------------------|-------------------------------------------------------------|----------------|---------|---|
| File Action View Help                       |                                                       |                                                             |                |         |   |
| 🗢 🔿 🚾 📑 📴 🖬 🛛 🐨                             |                                                       |                                                             |                |         |   |
| Local Computer Policy                       | Credentials Delegation                                |                                                             |                |         |   |
| <ul> <li>Ecomputer Configuration</li> </ul> | Allow delegating fresh credentials                    | Setting                                                     | State          | Comment |   |
| > 🧮 Software Settings                       | Allow delegating resil credentials                    |                                                             | N. C. I        | N       |   |
| > 🔛 Windows Settings                        | Edit policy setting                                   | Allow delegating default credentials with NTLM-only server  | Not configured | NO      |   |
| Administrative Templates                    |                                                       | Allow delegating default credentials                        | Not configured | No      |   |
| > Control Panel                             | Requirements:                                         | Encryption Oracle Remediation                               | Not configured | No      |   |
| > iii Network                               | At least Windows Vista                                | Allow delegating fresh credentials                          | Not configured | No      |   |
| Printers                                    | Description                                           | Allow delegating fresh credentials with NTLM-only server a  | Not configured | No      |   |
| Server                                      | This policy setting applies to                        | Remote host allows delegation of non-exportable credentials | Not configured | No      |   |
| Start Menu and Taskbar                      | applications using the Cred SSP                       | Allow delegating saved credentials                          | Not configured | No      |   |
| V System                                    | component (for example: Remote                        | Allow delegating saved credentials with NTLM-only server a  | Not configured | No      |   |
| Access-Denied Assistance                    | Desktop Connection).                                  | E Deny delegating default credentials                       | Not configured | No      |   |
| > App-V                                     | This policy setting applies when                      | E Deny delegating fresh credentials                         | Not configured | No      |   |
| Audit Process Creation                      | server authentication was                             | E Deny delegating saved credentials                         | Not configured | No      |   |
| Credentials Delegation                      | achieved via a trusted X509                           | Restrict delegation of credentials to remote servers        | Not configured | No      |   |
| Device Guard                                | certificate or Kerberos.                              |                                                             | -              |         |   |
| Device Health Attestation Service           | Management in this work in a state of the second in a |                                                             |                |         |   |
| > Device Installation                       | you can specify the servers to                        |                                                             |                |         |   |
| Disk NV Cache                               | which the user's fresh credentials                    |                                                             |                |         |   |
| Disk Quotas                                 | can be delegated (fresh                               |                                                             |                |         |   |
| Display                                     | credentials are those that you are                    |                                                             |                |         |   |
| > Distributed COM                           | prompted for when executing the                       |                                                             |                |         |   |
| Driver Installation                         | application).                                         |                                                             |                |         |   |
| Early Launch Antimalware                    | If you do not configure (by                           |                                                             |                |         |   |
| Enhanced Storage Access                     | default) this policy setting, after                   |                                                             |                |         |   |
| File Classification Infrastructure          | proper mutual authentication,                         |                                                             |                |         |   |
| File Share Shadow Copy Provider             | delegation of fresh credentials is                    | × .                                                         |                |         |   |
| > Filesystem                                | permitted to Kernote Desktop                          | <                                                           |                |         | > |
| Folder Redirection                          | Extended Standard /                                   |                                                             |                |         |   |
|                                             |                                                       |                                                             |                |         |   |

• Verify that it is enabled and configured with the WSMAN SPN appropriate for the target computer.

For example, for a target computer name "myserver.domain.com", the SPN can be one of the following: WS-MAN//myserver.domain.com or WSMAN//\*.domain.com. Introduce it in the "Add servers to the list" "Show" dialog box.

• Alternatively run a powershell console on the Hyper-V server (normally in C:\Windows\Systeme32\WindowsPowerShellv1.0powershell.exe) and enter the following commands:

```
Enable-WSManCredSSP -Role Server -Force
Enable-WSManCredSSP -Role "Client" -DelegateComputer myserver.domain.com -Force
```

| Mlow delegating fresh credent  | — 🗆                                                                                                    | ×      |
|--------------------------------|----------------------------------------------------------------------------------------------------|--------|
| Allow delegating fresh credent | Previous Setting Next Setting                                                                                                    |        |
| O Not Configured Comment:      |                                                                                                    | ~      |
| Enabled                        |                                                                                                    |        |
| ○ Disabled                     |                                                                                                    | $\vee$ |
| Supported                      | At least Windows Vista                                                                                                    | ^      |
|                                |                                                                                                    | $\sim$ |
| Options:                       | Help:                                                                                                    |        |
| Add servers to the list: Show  | t above       This policy setting applies to applications using the Cred SSP component (for example: Remote Desktop Connection).         This policy setting applies when server authentication was achieved via a trusted X509 certificate or Kerberos.         If you enable this policy setting, you can specify the servers to which the user's fresh credentials can be delegated (fresh credentials are those that you are prompted for when executing the application).         If you do not configure (by default) this policy setting, after proper mutual authentication, delegation of fresh credentials is permitted to Remote Desktop Session Host running on any machine (TERMSRV/*).         If you disable this policy setting, delegation of fresh credentials in not permitted to any machine.         Note: The "Allow delegating fresh credentials" policy setting can be set to one or more Service Principal Names (SPNs). The SPN | ▲      |
|                                | OK Cancel Apply                                                                                                    |        |

| Sho | w Co  | ntents                    | —  |      | ×  |
|-----|-------|---------------------------|----|------|----|
| Ad  | d ser | vers to the list:         |    |      |    |
|     |       | Value                     |    |      |    |
| 1   | r     | WSMAN/myserver.domain.com |    |      |    |
|     | •     |                           |    |      |    |
|     |       |                           |    |      |    |
|     |       |                           |    |      |    |
|     |       |                           |    |      |    |
|     |       |                           |    |      |    |
|     |       |                           |    |      |    |
|     |       |                           |    |      |    |
|     |       |                           | ОК | Canc | el |

#### Impersonation of Hyper-V WMI Plugin

The impersonation of the Hyper-V WMI Plugin can be achieved in different ways.

• Specify the user name and password locally on the hyper-v node. This is the **recommended method**. In a bacula-hyperv.pwd file, located by the bacula-fd.conf config file (typically C:\Program Files\Bacula).

bacula-hyperv.pwd contains the user name followed by the user password, separated by a colon.

name@domain.com:mypassword

or

DOMAIN\name:mypassword

- Impersonate the **Hyper-V WMI Plugin** by passing user and password, as plugin options See Job configuration user\_name and user\_password options.
- Manually change the Bacula file daemon default login account:

Access the Hyper-V server using administrative credentials. Go to the Windows Start menu, enter "Services", and press Enter to display a list of all installed services. Locate the Bacula File Backup Service, right-click on it, and then select Properties. Navigate to the Log On tab, where the settings should appear as follows:

Toggle the selection from "Local System account" to "This account". Enter the credentials of a Hyper-V administrator (either read only or read-write). Click OK.

Click on the Bacula File Backup Service entry once more with the right mouse button, then select "Restart" to ensure that the changes take effect.

| 📙   🕑 📑 🖛 🛛 Bacula                                                              |                                    |                    |                    |           |     | _             |     |
|---------------------------------------------------------------------------------|------------------------------------|--------------------|--------------------|-----------|-----|---------------|-----|
| File Home Share                                                                 | View                               |                    |                    |           |     |               | ~ 🕐 |
| $\leftarrow$ $\rightarrow$ $\checkmark$ $\uparrow$ $\square$ $\rightarrow$ This | PC > Local Disk (C:) > Program Fil | es → Bacula        |                    |           | ٽ ~ | Search Bacula | Q   |
|                                                                                 | Name                               | Date modified      | Туре               | Size      |     |               | ^   |
| 🖈 Quick access                                                                  | platforms                          | 5/27/2022 4:37 PM  | File folder        |           |     |               |     |
| 📃 Desktop 🛛 🖈                                                                   | plugins                            | 11/14/2022 5:23 PM | File folder        |           |     |               |     |
| 🕂 Downloads 🛛 🖈                                                                 | working                            | 11/15/2022 11:35   | File folder        |           |     |               |     |
| 🔮 Documents 🛛 🖈                                                                 | bacula.dll                         | 11/15/2022 10:57   | Application extens | 10,612 KB |     |               |     |
| 📰 Pictures 🛛 🖈                                                                  | bacula-fd.conf                     | 6/15/2022 12:40 PM | CONF File          | 2 KB      |     |               |     |
| 🐰 Volume1 🛛 🖈                                                                   | bacula-fd eve                      | 11/15/2022 10:57   | Application        | 6,440 KB  |     |               |     |
| Bacula                                                                          | bacula-hyperv.pwd                  | 11/14/2022 2:53 PM | PWD File           | 1 KB      |     |               |     |
| pluging                                                                         | bacula-tray-monitor.conf           | 5/27/2022 4:37 PM  | CONF File          | 1 KB      |     |               |     |
|                                                                                 | 📧 bacula-tray-monitor.exe          | 11/15/2022 10:57   | Application        | 2,268 KB  |     |               |     |
| System32                                                                        | bconsole.conf                      | 5/27/2022 4:37 PM  | CONF File          | 1 KB      |     |               |     |
| working                                                                         | 📧 bconsole.exe                     | 11/15/2022 10:57   | Application        | 1,064 KB  |     |               |     |
| This PC                                                                         | 📧 bsleep.exe                       | 11/15/2022 10:57   | Application        | 577 KB    |     |               |     |
| 3D Objects                                                                      | bsmtp.exe                          | 11/15/2022 10:57   | Application        | 652 KB    |     |               |     |
| Deskton                                                                         | cdp-client.exe                     | 11/15/2022 10:57   | Application        | 1,319 KB  |     |               |     |
| Desktop                                                                         | 📧 ехртб4.ехе                       | 11/15/2022 10:57   | Application        | 792 KB    |     |               |     |
| Documents                                                                       | install.log                        | 11/15/2022 11:06   | Text Document      | 5 KB      |     |               |     |
| Downloads                                                                       | 🗟 libcrypto-1_1-x64.dll            | 11/15/2022 10:57   | Application extens | 3,419 KB  |     |               |     |
| Music                                                                           | libgcc_s_seh-1.dll                 | 11/15/2022 10:57   | Application extens | 1,237 KB  |     |               |     |
| Pictures                                                                        | 🗟 libssl-1_1-x64.dll               | 11/15/2022 10:57   | Application extens | 945 KB    |     |               |     |
| Videos                                                                          | libstdc++-6.dll                    | 11/15/2022 10:57   | Application extens | 18,988 KB |     |               |     |
| Local Disk (C:)                                                                 | 🗟 libwinpthread-1.dll              | 11/15/2022 10:57   | Application extens | 579 KB    |     |               |     |
|                                                                                 | LICENSE                            | 11/15/2022 10:57   | File               | 0 KB      |     |               |     |
| Network                                                                         | openssl.cnf                        | 11/15/2022 10:57   | CNF File           | 11 KB     |     |               |     |
|                                                                                 | openssl.exe                        | 11/15/2022 10:57   | Application        | 1,226 KB  |     |               |     |
|                                                                                 | Qt5Core.dll                        | 11/15/2022 10:57   | Application extens | 6,159 KB  |     |               |     |
|                                                                                 | Qt5Gui.dll                         | 11/15/2022 10:57   | Application extens | 5,859 KB  |     |               |     |
|                                                                                 | Qt5Network.dll                     | 11/15/2022 10:57   | Application extens | 1,644 KB  |     |               |     |
|                                                                                 | Qt5Widgets.dll                     | 11/15/2022 10:57   | Application extens | 5,549 KB  |     |               | ~   |
| 35 items                                                                        |                                    |                    |                    |           |     |               |     |

1.6 Job Configuration

Once the Bacula File Daemon and the **Hyper-V WMI plugin** are correctly installed and configured, setting a backup job up is as simple as adding the job and the fileset within the Bacula Director configuration file.

Important: The Enable VSS parameter must be set to no in the FileSet (see examples below).

The following plugin options are supported:

| Name                                 |                    |               | Description         | Status  | Startup Type | Log On As       |
|--------------------------------------|--------------------|---------------|---------------------|---------|--------------|-----------------|
| 🖏 ActiveX Installer (AxInstSV)       |                    |               | Provides Us         |         | Disabled     | Local System    |
| 🖏 AllJoyn Router Service             | Pacula Eile Packup | Service Dre   | nortics (Local Con  | anutar) | ·            | Local Service   |
| App Readiness                        | васила гне васкир  | Service Pro   | ipercies (Local Con | nputer) | ^            | Local System    |
| AppFabric Caching Service            | General Log On     | Recovery      | Dependencies        |         |              | SUPPORTLAB\ad   |
| Application Host Helper Service      |                    | -             |                     |         |              | Local System    |
| 🥋 Application Identity               | Log on as:         |               |                     |         |              | Local Service   |
| Application Information              | Local System a     | ccount        |                     |         |              | Local System    |
| Application Layer Gateway Service    | Allow servic       | e to interact | with desktop        |         |              | Local Service   |
| 🎑 Application Management             |                    |               |                     |         |              | Local System    |
| AppX Deployment Service (AppXSVC     | O This account:    |               |                     | t       | srowse       | Local System    |
| ASP.NET State Service                | Password:          |               |                     |         |              | Network Service |
| 🎑 Auto Time Zone Updater             |                    |               |                     |         |              | Local Service   |
| AVCTP service                        | Confirm passwi     | ord:          |                     |         |              | Local Service   |
| Background Intelligent Transfer Serv |                    |               |                     |         |              | Local System    |
| Reckground Tasks Infrastructure Sen  |                    |               |                     |         |              | Local System    |
| 🍓 Bacula File Backup Service         |                    |               |                     |         |              | ad-admin@suppo  |
| 🍓 Base Filtering Engine              |                    |               |                     |         |              | Local Service   |
| 🗟 Bluetooth Audio Gateway Service    |                    |               |                     |         |              | Local Service   |
| 🖏 Bluetooth Support Service          |                    |               |                     |         |              | Local Service   |
| Capability Access Manager Service    |                    |               |                     |         |              | Local System    |
| CaptureService_253e80                |                    |               |                     |         |              | Local System    |
| CaptureService_a3092                 |                    |               |                     |         |              | Local System    |
| 🔍 Certificate Propagation            |                    |               |                     |         |              | Local System    |
| 🖏 Claims to Windows Token Service    |                    |               |                     |         |              | Local System    |
| Client License Service (ClipSVC)     |                    |               | OK                  | Cancel  | Apply .      | Local System    |
| 🖏 Clipboard User Service_253e80      |                    |               |                     |         |              | Local System    |
| 🆏 Clipboard User Service_a3092       |                    |               | This user se        |         | Manual       | Local System    |
| CNG Key Isolation                    |                    |               | The CNG ke          | Running | Manual (Trig | Local System    |
| 🧠 COM+ Event System                  |                    |               | Supports Sy         | Running | Automatic    | Local Service   |
| 🧠 COM+ System Application            |                    |               | Manages th          |         | Manual       | Local System    |
| Connected Devices Platform Service   |                    |               | This service        | Running | Automatic (D | Local Service   |
| 101.0 LED 1 DELC LE C                | 1 00 00            |               | 71.1                | n :     | A 1 12       | 1 10 1          |

#### 🛛 📊 🕨 🔳 II IÞ

#### Services (Local) ~ Log On As a File Backup Service Name Description Status Startup Type ActiveX Installer (AxInstSV) Provides Us... Disabled Local Syster he service 🎑 AllJoyn Router Service Local Servic Bacula File Backup Service Properties (Local Computer) $\times$ t the service App Readiness Local Syster AppFabric Caching Service SUPPORTLA General Log On Recovery Dependencies ption: Application Host Helper Service Local Syster les file backup and restore Log on as: Application Identity Local Servic es. Bacula -- the network Application Information O Local System account Local Syster p solution. Application Layer Gateway Service Allow service to interact with desktop Local Servic Application Management Local Syster This account: ad-admin@supportlab.baculasy: Browse... AppX Deployment Service (AppXSVC Local Syster ASP.NET State Service Network Se ..... Password: Auto Time Zone Updater Local Servic ..... Confirm password: AVCTP service Local Servic 🧟 Background Intelligent Transfer Serv Local Syster 🖏 Background Tasks Infrastructure Serv Local Syster 🝓 Bacula File Backup Service ad-admin@ Base Filtering Engine Local Servic 🖏 Bluetooth Audio Gateway Service Local Servic Reluetooth Support Service Local Servic 🖏 Capability Access Manager Service Local Syster CaptureService\_253e80 Local Syster CaptureService\_a3092 Local Syster 🧟 Certificate Propagation Local Syster Local Syster Claims to Windows Token Service Client License Service (ClipSVC) Local Syster OK Cancel Apply Clipboard User Service\_253e80 Local Syster Clipboard User Service\_a3092 Manual Local Syster This user se... CNG Key Isolation The CNG ke... Running Manual (Trig... Local Syster ALCON F . . . . . . 1.0

|           | <u> </u>         |         |                                                                                                |
|-----------|------------------|---------|------------------------------------------------------------------------------------------------|
| Name      | Sta-             | De-     | Description                                                                                    |
|           | tus              | fault   |                                                                                                |
| include   | Op-              | In-     | a Unix shell-style wildcards pattern for including VMs by name                                 |
|           | tional           | clude   |                                                                                                |
|           |                  | all     |                                                                                                |
|           |                  | (*)     |                                                                                                |
| exclude   | Op-              | Ex-     | a Unix shell-style wildcards pattern for excluding VMs by name                                 |
|           | tional           | clude   |                                                                                                |
|           |                  | none    |                                                                                                |
| tmp_dir   | Op-              | Bacul   | a locepes the Bacula working repository folder. Make sure there's enought space on this        |
|           | tional           | l       | location to create VM's shapshots and exports. Default is a Bacula-repo folder in the          |
|           |                  |         | VHD location.                                                                                  |
| pre_back  | up <u>O</u> peti | ołNone  | action on the VMs before backup takes place. Can be None, Stop, Save None is noop              |
|           | tional           | l       | Stop stops the VM before backup (useful when VM doesn't support VSS or kernel freeze           |
|           |                  |         | to maintain consistent backups) Save saves the VM before stoping it.                           |
| post_back | cuppact          | idmone  | action on the VMs after backup is completed. Can be None, Restart, ForceRestart None           |
|           | tional           | l       | is noop Restart restarts the VM if it was stopped or saved pre-backup ForceRestart             |
|           |                  |         | restarts the VM unconditionnaly.                                                               |
| consis-   | Op-              | Ap-     | overwrites the consistency level. Can be Application Consistent of Crash Consistent.           |
| tency_lev | eltional         | l pli-  | Application is the recommanded value but some VMs might not support it.                        |
| -         |                  | ca-     |                                                                                                |
|           |                  | tion    |                                                                                                |
| al-       | Op-              | Dis-    | when enabled, allows retry with pre_backup_action set to Save and                              |
| low_pre_  | sational         | abled   | post_backup_action set to Restart, if crash consistency retry backup has failed.               |
| local-    | Op-              | Dis-    | when anabled, restricts all operations to the local node (for Failover Cluster configuration). |
| host_only | tional           | abled   |                                                                                                |
| abort_on  | eCorpe           | Dis-    | abort immediately the job if a serious error is found (b.e when no VM matches the              |
|           | tional           | abled   | include patterns). By default, a Job error is raised, but the job continues.                   |
| dis-      | Op-              | Dis-    | when enabled, VMs migration is disabled during backup to avoid collision between               |
| able_vm_  | ntignat          | iarbled | backup an migration (for Failover Cluster configuration). Doesn't take any value. To           |
|           | Ũ                |         | disable, remove keyword.                                                                       |
| user_nam  | eOp-             | None    | the user name that will run the backup/restore operation. This is <b>not the recommanded</b>   |
|           | tional           | l       | <b>method</b> . The user name can be specified locally on the hyper-v node in a bacula-hv.     |
|           |                  |         | usr file located in the fd plugins folder.                                                     |
| user_pass | wOpd             | None    | the user password that will run the backup/restore operation. This is not the recom-           |
| -1        | tional           |         | manded method. The user password can be specified locally on the hyper-v node in a             |
|           |                  |         | bacula-hv.pwd file located in the fd plugins folder.                                           |

### **1.7 Examples**

Example 1: backup all vms using Bacula's default working directory

```
Job {
   Name = "Hyper-V-BackupAll"
   Type = Backup
   Client= w2019-hv01-fd
   FileSet="Simplest-Hyper-V-FileSet"
   Storage = File
   Messages = Standard
   Pool = Default
```

(continues on next page)

```
}
FileSet {
  Name = "Simplest-Hyper-V-FileSet"
  Enable VSS = no
  Include {
     Options {
        signature=MD5
     }
     Plugin = "hyperv-wmi:"
  }
}
```

Example 2: backup only «Linux- » prefixed vms using Bacula's default working directory

```
Job {
 Name = "Hyper-V-BackupOnlyLinux"
 Type = Backup
 Client= w2019-hv01-fd
 FileSet="Linux-Hyper-V-FileSet"
 Storage = File
 Messages = Standard
 Pool = Default
}
FileSet {
  Name = "Linux-Hyper-V-FileSet"
  Enable VSS = no
  Include {
   Options {
      signature=MD5
   }
   Plugin = "hyperv-wmi: include=\"Linux-*\""
  }
}
```

#### Example 3: backup any VM having «Windows» in its name, using a custom working directory

```
Job {
   Name = "Hyper-V-BackupOnlyWindowsOnF"
   Type = Backup
   Client= w2019-hv01-fd
   FileSet="WindowsOnF-Hyper-V-FileSet"
   Storage = File
   Messages = Standard
   Pool = Default
}
FileSet {
   Name = "WindowsOnF-Hyper-VFileSet"
   Enable VSS = no
```

(continues on next page)

```
Include {
    Options {
        signature=MD5
    }
    Plugin = "hyperv-wmi: include=\"*Windows*\" tmp_dir=\"F:/backup\""
}
```

### 1.8 Backup

The files backed up by the Hyper-V server will be visible in a beconsole or with the prefix /@HYPERV-WMI/.

Typically, a VM backup data is organized as follows:

```
/@HYPERV-WMI/1ecd8f42-ccca-462a-ab0f-b7644ea77b9b/1ECD8F42-CCCA-462A-AB0F-B7644EA77B9B.

→ vmcx

/@HYPERV-WMI/1ecd8f42-ccca-462a-ab0f-b7644ea77b9b/1ECD8F42-CCCA-462A-AB0F-B7644EA77B9B.

→ vmgs

/@HYPERV-WMI/1ecd8f42-ccca-462a-ab0f-b7644ea77b9b/1ECD8F42-CCCA-462A-AB0F-B7644EA77B9B.

→ VMRS

/@HYPERV-WMI/1ecd8f42-ccca-462a-ab0f-b7644ea77b9b/backup-config.xml

/@HYPERV-WMI/1ecd8f42-ccca-462a-ab0f-b7644ea77b9b/test1_1C6A2D1E-9CEF-4F08-A14E-

→ E463F909C94D.avhdx

/@HYPERV-WMI/1ecd8f42-ccca-462a-ab0f-b7644ea77b9b/test1.vhdx

/@HYPERV-WMI/1ecd8f42-ccca-462a-ab0f-b7644ea77b9b/test1.vhdx

/@HYPERV-WMI/1ecd8f42-ccca-462a-ab0f-b7644ea77b9b/test1.vhdx
```

Where:

- 1ecd8f42-ccca-462a-ab0f-b7644ea77b9b is the VM UID of the "test1"
- the .vmcx file stores the Vm's machine settings
- the .vmgs file stores the Vm's guest state
- the .vmrs file stores the Vm's running state
- the backup-config.xml contains information on the vm at the backup time
- the vhdx file stores the Vm's Virtual Hard Drive data
- the avhdx file stores the differential data of the Vm's Virtual Hard Drive
- 1ecd8f42-ccca-462a-ab0f-b7644ea77b9b-test1 is a convenience file reminding us that the VM name is test1 and its ID 1ecd8f42-ccca-462a-ab0f-b7644ea77b9b

Incremental-Differential backups: the **Hyper-V WMI Plugin** will automatically follow the backup level strategy as scheduled in Bacula.

Consistency Level: A backup can fail when the option "Application Consistent" is required for a VM that doesn't support it.

- If an Application Consistent backup fails, the **Hyper-V WMI Plugin** will change automatically the Consistency Level to "Crash Consistent" and retry.
- If allow\_pre\_save if enabled and a "Crash Consistent" backup fails, the **Hyper-V WMI Plugin** will change the pre\_backup\_action to "Save" and post\_backup\_action to "Restart" and retry.
- If none of the above works, the backup fails with Error.

### 1.9 Restore

It is advisable to choose the entire fileset instead of cherry-picking backed up files, especially for one VM.

#### **Restore parameters:**

| estore Client |                |                           | buel01 perhert                                     |   |
|---------------|----------------|---------------------------|----------------------------------------------------|---|
|               |                |                           | hvciut-norben                                      |   |
| Vhere:        |                |                           | C:/Volume1/restore/                                |   |
| teplace:      |                |                           | Never                                              | ~ |
| Comment:      |                |                           |                                                    |   |
| Media Needeo  | I              |                           |                                                    |   |
| InChanger     | Enabled        | Volume                    |                                                    |   |
| Click "Re-com | pute the Media | " button to display the l | ist of media that will be used during the restore. |   |
|               |                |                           |                                                    |   |
|               |                |                           |                                                    |   |

- Where: Can specify a path for VM restoration. If the content is not a path (does not contain slashes or backslashes), it's considered to be the new VM restore name.
- New Virtual Machine Name: Specify the restored VM new name
- Restore Path: Specify the location where Snapshot files are restored
- Avoid Identical UUID collision: Over restoration, the VM UID is regenerated. It avoids issue when the original VM is still existing on the Hyper-V host.
- Node where the VM is restored: Specify the name of the node where the VM is to be restored (clustered configuration). Note: the Restore Path need to be shared between the local host and the remote node, for this option to work (on a clustered storage b.e.)
- Name used to process restore: impersonation user name (see Impersonation of the Hyper-V WMI plugin)
- Password used to process restore: impersonation user password (see Impersonation of the Hyper-V WMI plugin)

| hyperv-wmi: include="ubuntu" tmp_dir="C:/ClusterStorage/Vol         New Virtual Machine name         Restore Path         Avoid Identical UUID collision         Node where the VM is restored         Name used to process restore         Password used to process restore | tore Options Ad                        | Advanced Options        | Hyperv-wmi           |                   |   |  |  |
|----------------------------------------------------------------------------------------------------|----------------------------------------|-------------------------|----------------------|-------------------|---|--|--|
| Restore Path                                                                                                    | /-wmi: include="u<br>rtual Machine nai | ="ubuntu" tmp_d<br>name | ir="C:/ClusterStorag | je/Volume1/backuj | , |  |  |
| Avoid Identical UUID collision                                                                                                    | e Path                                 |                         |                      |                   |   |  |  |
| Node where the VM is restored Name used to process restore Password used to process restore                                                                                                    | dentical UUID col                      | collision               |                      |                   |   |  |  |
| Name used to process restore Password used to process restore                                                                                                    | /here the VM is re                     | s restored              |                      |                   |   |  |  |
| Password used to process restore                                                                                                    | used to process r                      | s restore               |                      |                   |   |  |  |
|                                                                                                    | ord used to proce                      | cess restore            |                      |                   |   |  |  |
|                                                                                                    |                                        |                         |                      |                   |   |  |  |

#### VM Renaming:

If the 'New Virtual Machine Name' is specified, the restored VM(s) will be renamed using this value. However, if the 'Where' value is not a path, then the 'Where' value itself will be used for renaming the restored VMs. In case neither of these options are set, the restored VM(s) will retain their original name(s).

#### **Restore Path:**

If the 'Restore Path' is provided, it will be used as the restore path for all the drive-related backup files (vhdx, avhdx) and the VM-related backup files (vmcx, vmgs, vmrs). However, if the 'Restore Path' is empty and the 'Where' value is set with a path, then the 'Where' path will be used instead. To facilitate multiple restorations, the files will be restored in a specific folder named after the Bacula job name. If none of the above options are set, the default locations of the Hyper-V host will be used, and no specific folder named after the Bacula job name will be created. It is important to note that the restore files are not moved during the restoration process, so the Restore Path will be the location of the restored VM.

#### VMs duplication:

If the original VM still exists on the node, attempting to restore the same VM with the same unique identifier will be rejected. In such cases, the "Avoid Identical UUID collision" option can be used to assign a new unique identifier to the restored machine. If a restoration without the "Avoid Identical UUID collision" option fails, it will automatically be retried with this option enabled, and a warning will be issued.

#### **Retries:**

In the event of a VM restoration failure, the import process will be retried. If the "Avoid Identical UUID collision" option is turned off, it will be automatically enabled to prevent the most common cause of restoration errors: duplication of unique identifiers. Alternatively, an attempt will be made to rename the VM. By default, the rename will follow the pattern "<JobName>\_<originalVMName>".

#### **Examples:**

- Defaults:
  - Where: Empty
  - New Virtual Machine Name: Empty
  - Restore Path: Empty
  - Avoid Identical UUID collision: Off
  - Node where the VM is restored: Empty

The restored VM(s) are (re)created in the local Hyper-V host default VMs and VirtualHardDrives locations with original names are Unique Identifiers.

- Quick Rename:
  - Where: newVMName
  - New Virtual Machine Name: Empty
  - Restore Path: Empty
  - Avoid Identical UUID collision: Off
  - Node where the VM is restored: Empty

The restored VM(s) are (re)created in the local Hyper-V host default VMs and VirtualHardDrives locations and renamed newVMName.

- Large Restore:
  - Where: Empty
  - New Virtual Machine Name: NewVMName
  - Restore Path: C:\LargeStorage\restore
  - Avoid Identical UUID collision: Off
  - Node where the VM is restored: Empty

The restored VM(s) are (re)created and renamed NewVMName. Virtual drive(s) and VM files are located into a folder named after the JovName in C:\LargeStorage\restore. Something like : C:\LargeStorage\restore\RestoreFiles.<date>\_<time>.

### 2 Best Practices

While it is technically possible to backup multiple VMs in one Bacula hypervisor plugin backup job (VMware, Hyper-V, RHV, Proxmox, etc), this is not necessarily the best way to perform VM backups. It is strongly recommended that one backup Job is created for each VM being backed up for the following reasons:

- By default, if one of your VMs fails to backup in a "multi-VM" backup job, the main Bacula job will terminate "Backup OK with warnings." The JobStatus for jobs that terminate "Backup OK" and "Backup OK with warnings" are not differentiated in the catalog. They are both 'T', so this means that you will have to carefully monitor your backup job logs in case some VM backups fail and pay attention to the JobErrors field in the job summaries.
- To address this issue, there is a plugin option called "abort\_on\_error" in each of the Bacula hypervisor plugins, which causes Bacula to immediately fail the job as soon as an error is detected while backing up a VM. However,

if you use this option, and the backup of VM number 11 in a list of 50 VMs fails, then the whole job will be failed, and VMs 12-50 will not be backed up during that job's run.

- A 1:1 configuration (one VM backed up per job) means that the "abort\_on\_error" option will make more sense to enable in each job so you will immediately know when a VM fails to backup since the Bacula job will terminate with a "Backup failed" message and 'f' in the catalog for the job.
- With a 1:1 VM/Job configuration, re-running a specific VM backup job is simple to do after the cause of the failure is investigated and fixed.
- In the example about the 50 VMs, without a 1:1 configuration, there is no way to re-run a backup of just the one VM that failed to backup.
- Additionally, with a 1:1 VM/Job configuration, job metrics will have more meaning because each VM will be one job, and you will know to expect a specific number of jobs each night with each job representing one VM.
- With a multi-VM per job configuration, each VM will be backed up "serially", one at a time, disk by disk, VM by VM. A 1:1 configuration will allow several VM backups to be run concurrently which will reduce the overall time to perform the VM backups. Of course, you will need to pay close attention to SD and ESXi storage and networking resources, and adjust the number of concurrent jobs accordingly.
- For some hypervisors (VMware, Proxmox, etc) Bacula provides automation scripts (eg: scan\_datacenter.pl for VMware). These scripts are designed so that they will create 1:1 VM/Job configurations. If you plan to make use of these automation scripts, it is a good idea to already be thinking this way, and having your hypervisor plugin backup configurations in a 1:1 configuration from the beginning.

### 2.1 Failover Cluster

Backup operations are seamlessly executed in a Failover Cluster setup, regardless of the node responsible for hosting the VM(s) at the time of backup. As long as the user possesses the correct credentials on all nodes, the VMs within the cluster will undergo filtering via include/exclude criteria. The tmp\_dir directory must be situated on the Cluster Shared Volume and be accessible to the user through an identical path on each node. By default, the tmp\_dir is designated as a "Bacula-repo" folder within the VHD default directory, ensuring optimal performance as long as sufficient disk space is allocated for snapshots on the Shared Volume. It is important to note that transferring a VM from one node to another during a backup process is prohibited by Hyper-V.